Teil des Teach For All Netzwerks

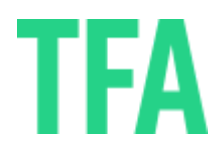

## Anleitung zur Videoaufnahme

Nachdem Du Dein Video aufgenommen hast, lade das Video auf einer beliebigen Plattform hoch. Mögliche Plattformen sind u.a. YouTube, Google Drive, Vimeo (o.ä.). Wichtig ist für uns, dass wir das Video den gesamten Bewerbungsprozess lang (bis zu einer finalen Zu-oder Absage) über den Link abrufen können und dass wir es ansehen können, ohne dass es heruntergeladen werden muss.

Noch ein paar Tipps bevor Du startest:

- Halt Dich an das vorgegebene Zeitlimit, aber nutze gern die vollen zwei Minuten aus.
- Bringe die Punkte aus dem Gespräch mit Deiner:m Recruiter:in erneut an; die Person, die Deine Bewerbung bewertet ≠ Dein:e Recruiter:in
- Achte auf eine gute Sound- und Lichtqualität (die Aufnahme durch eine Webcam oder Dein Smartphone reicht uns völlig aus).
- Benenne Dein Video wie folgt: "TFA\_Motivation\_Vorname\_NACHNAME"

**Google Drive:** Bitte beachte dabei, dass die Privatsphäre-Einstellungen uns erlauben, Dein Video anzusehen. Kopiere anschließend den entsprechenden Link in das Bewerbungsformular.

**YouTube:** Mit den richtigen Einstellungen ist das Video nicht öffentlich zugänglich und nur für jene sichtbar, die den Link zu Deinem Video haben. Weiter unten findest Du eine detaillierte Anleitung mit Screenshots. Anschließend kopierst Du den entsprechenden Link in das Bewerbungsformular. Bitte beachte dabei, dass die Privatsphäre-Einstellungen uns erlauben, Dein Video anzusehen.

## Schritt für Schritt Anleitung fürs Hochladen auf YouTube

- 1. Öffne <u>YouTube</u>
- 2. Melde dich rechts oben mit Deinem vorhandenen Konto an oder lege ein neues Konto an

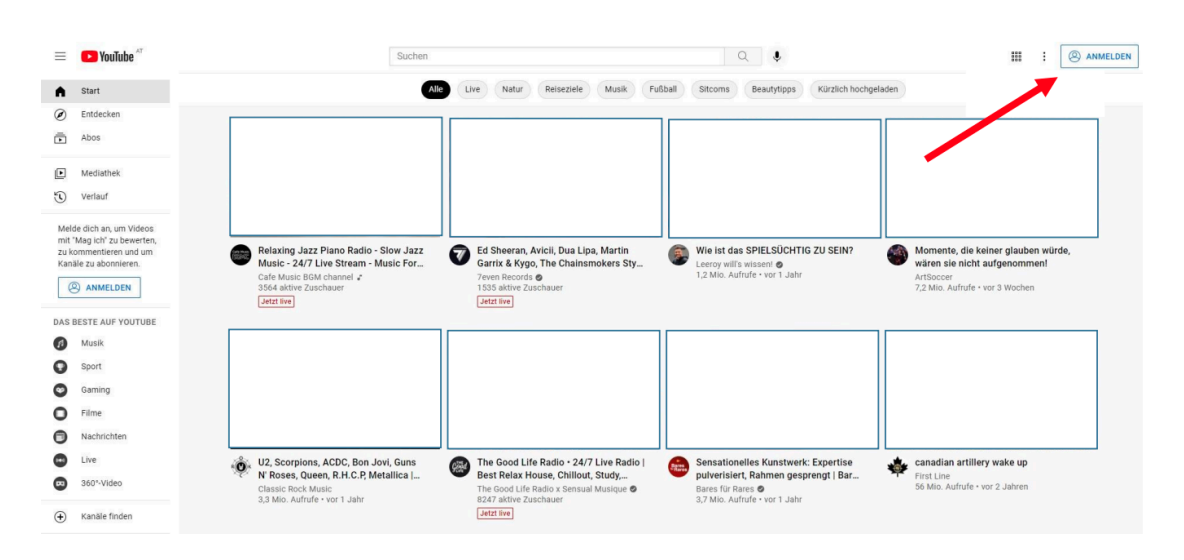

3. Wenn Du angemeldet bist, klicke rechts oben auf das Videokamerasymbol und wähle im Menü **"Video hochladen"** aus

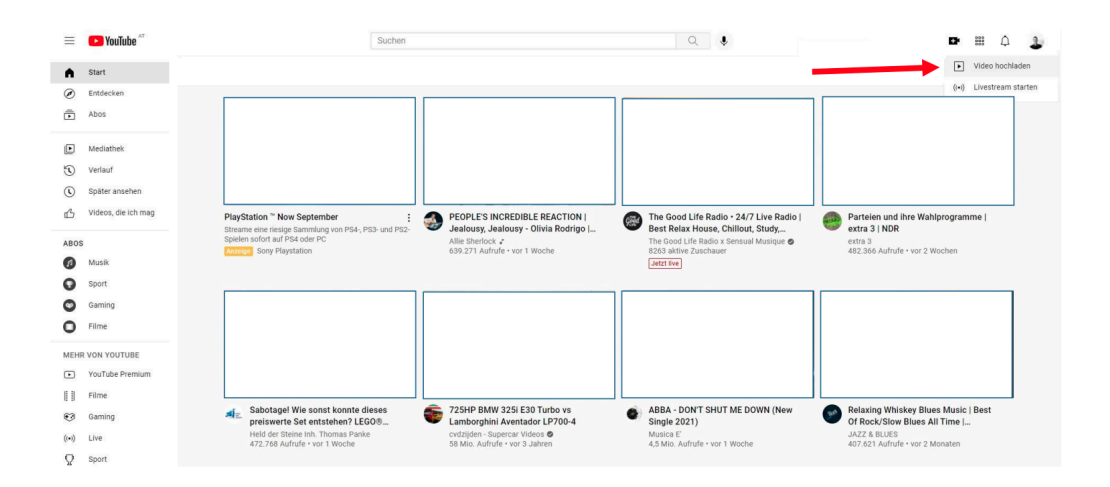

4. Wähle nun dein Video aus

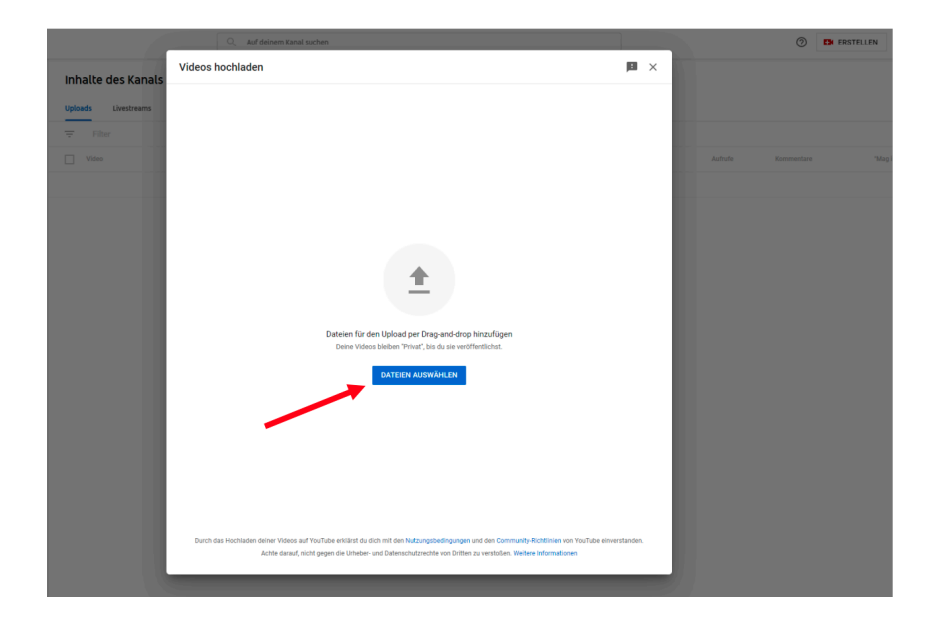

5. Wähle im nächsten Menü "Nein, es ist nicht speziell für Kinder" aus und klicke auf weiter

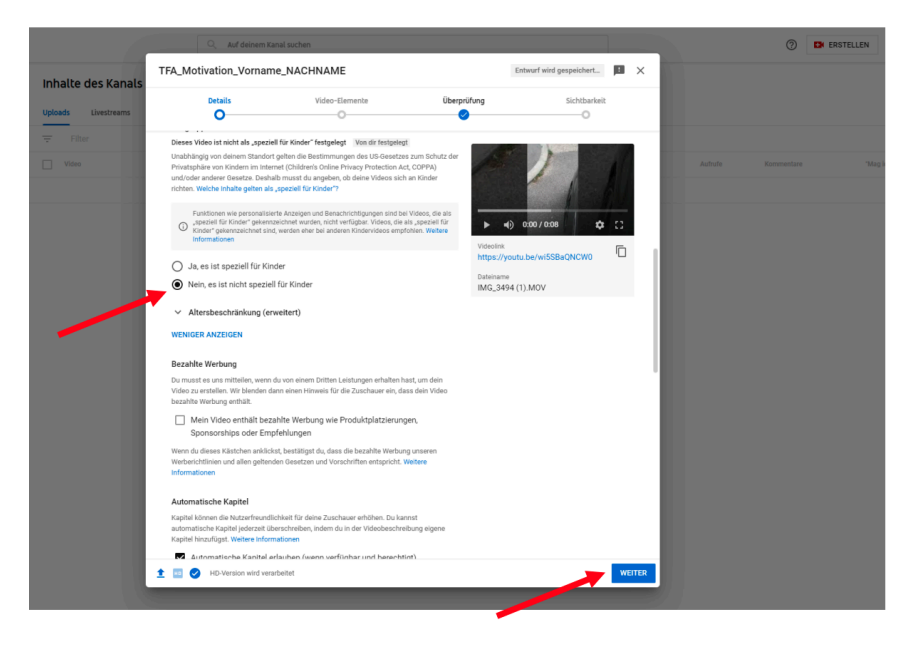

6. Gib den Titel Deines Videos ein (TFA\_Motivation\_Vorname\_NACHNAME)

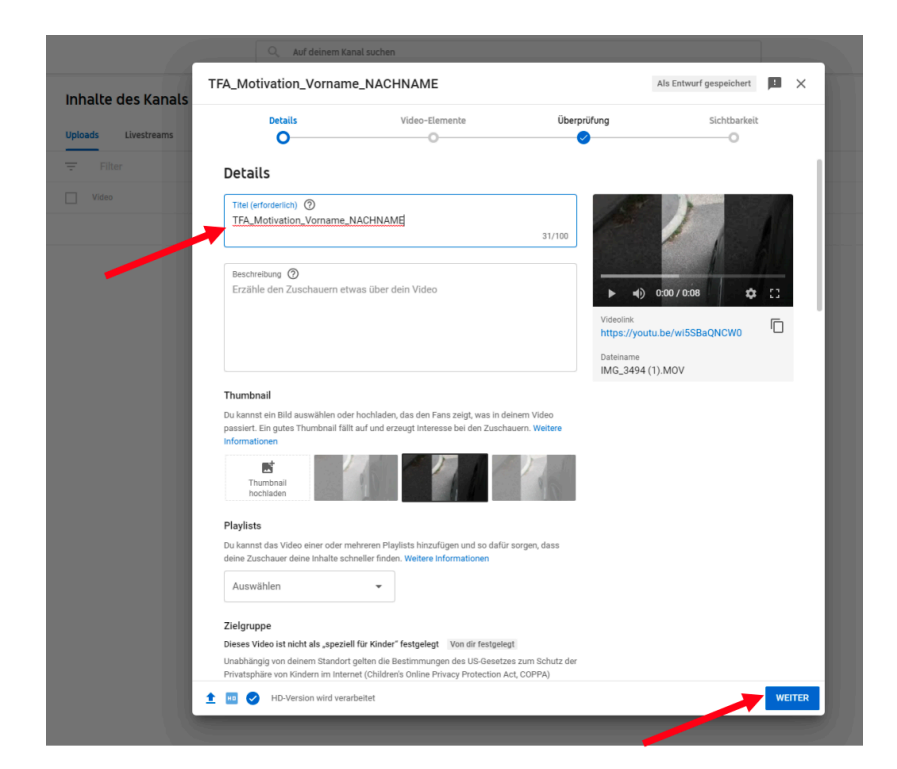

7. Klicke in den nächsten zwei Menüs auf "Weiter" und "Speichern"

|                 | Auf deinem Ki                 | inal suchen                               |                                            |                       |         | (2) ER ERSTEL | LEN |
|-----------------|-------------------------------|-------------------------------------------|--------------------------------------------|-----------------------|---------|---------------|-----|
| TFA_            | A_Motivation_Vorname_NACHNAME |                                           |                                            |                       | ×       |               |     |
| ( in the second | Details                       | Video-Elemente                            | Überprüfung                                | Sichtbarkeit          |         |               |     |
| screams         | <ul> <li></li> </ul>          | 0                                         | <b>e</b>                                   | 0                     |         |               |     |
| Vi              | deo-Elemente                  |                                           |                                            |                       |         |               |     |
| A.0             | intokarten und im Abspann k   | annst du zuschauern annliche videos, wei  | sistes und Calis-to-Action prasentieren. W | vertere informationen | Aufrufe |               |     |
|                 | Untertitel hinzuf             | igen                                      |                                            | HINZUFÜGEN            |         |               |     |
|                 | Dank Untertiteln ein          | ı größeres Publikum mit deinem Video erre | lichen                                     |                       |         |               |     |
|                 | Abarran birm di               |                                           |                                            |                       |         |               |     |
|                 | Ähnliche Inhalte an           | igen<br>Ende des Videos empfehlen         | AUS VIDEO IMPO                             | ORTIEREN HINZUFÜGEN   |         |               |     |
|                 |                               |                                           |                                            |                       |         |               |     |
|                 | (i) Infokarten hinzu          | fügen                                     |                                            | HINZUFÜGEN            |         |               |     |
|                 | Ähnliche Inhalte wi           | hrend des Videos empfehlen                |                                            |                       |         |               |     |
|                 |                               |                                           |                                            |                       |         |               |     |
|                 |                               |                                           |                                            |                       |         |               |     |
|                 |                               |                                           |                                            |                       |         |               |     |
|                 |                               |                                           |                                            |                       |         |               |     |
|                 |                               |                                           |                                            |                       |         |               |     |
|                 |                               |                                           |                                            |                       |         |               |     |
|                 |                               |                                           |                                            |                       |         |               |     |
|                 |                               |                                           |                                            |                       |         |               |     |
|                 |                               |                                           |                                            |                       |         |               |     |
|                 |                               |                                           |                                            |                       |         |               |     |

|                     | Q Auf deinem Kanal suchen                                                                                                    |                         | ⑦ 🖪 ERSTELLEN           |
|---------------------|----------------------------------------------------------------------------------------------------|-------------------------|-------------------------|
| Inhalte des Kanals  | TFA_Motivation_Vorname_NACHNAME                                                                                                    | Als Entwurf gespeichert |                         |
| Uploads Livestreams | Details Video-Elemente Überprü                                                                                                    | Kung Sichtbarkeit       |                         |
| \Xi Filter          | Überprüfung                                                                                                    |                         |                         |
| Video               | Wir prüfen dein Video auf Problems, die seine Sichtbarkeit einschränken könnten.<br>Anschließend hast du die Möglichkeit, eventuelle Probleme zu beheben, bevor du dein Video<br>veröffentlichst. Weitere Informationen |                         | Aufrufe Kommentare 'Mag |
|                     | Urheberrecht<br>Keine Probleme gefunden                                                                                                    | ~                       |                         |
|                     | Hinweis: Diese Überprüfungsergebnisse sind nicht endgültig. In Zukunft könnten<br>möglicherweise Probleme auftreten, die sich auf dein Video auswirken. Weitere<br>informationen                                        |                         |                         |
|                     |                                                                                                    | Feedback senden         |                         |
|                     |                                                                                                    |                         |                         |
|                     |                                                                                                    |                         |                         |
|                     |                                                                                                    |                         |                         |
|                     |                                                                                                    |                         |                         |
|                     |                                                                                                    |                         |                         |
|                     |                                                                                                    |                         |                         |
|                     | 🟦 🔢 🤣 HD-Version wird verarbeitet                                                                                                    | ZURÜCK WEITER           |                         |

8. Im letzten Menü klicke auf "Nicht gelistet" und "Speichern"

|                     | C Auf deinem Ka                                                                                                    | nal suchen                                                                                                    |             |                         |          |    | ত | ) CR ERSTELLEN |
|---------------------|----------------------------------------------------------------------------------------------------|----------------------------------------------------------------------------------------------------|-------------|-------------------------|----------|----|---|----------------|
| Inhalte des Kanals  | FA_Motivation_Vornam                                                                                                    | e_NACHNAME                                                                                                    |             | Als Entwurf gespeichert |          | ×  |   |                |
| Uploads Livestreams | Details                                                                                                    | Video-Elemente                                                                                                    | Überprüfung | Sichtbarkeit            |          |    |   |                |
| The                 | Sichtbarkeit<br>De kannt institigen, wann dein Voleo veröffentlicht wird und wer es zehen kann<br>Socialen oder veröffentlichen<br>Pertegen, ob das Voleo öffentlich, nächt gelätet oder privat sen soll<br>Privat<br>Net da und von dir ausgeweißtle Natzer körnet das Voleo ansehen<br>De hotzer körnen Welcottek können das Voleo ansehen<br>De hotzer körnen dein Voleo ansehen<br>De hotzer körnen dein Voleo ansehen<br>De hotzer körnen dein Voleo ansehen<br>De hotzer körnen ferstlegen Ø |                                                                                                    |             | 000 / 0.08              | c<br>C   |    |   |                |
|                     | Veröffentlichungszei<br>Ein Datum für die Veröff<br>Bevor du das Video veröff<br>Kommen in diesem Vedeo kür<br>Das Berösen were finctmen<br>Assendung, Mobbing und Vesen<br>Weitere informationen<br>Bracksch du, algemeine Hittig<br>Linkere Comwant Stontiltere<br>sicher, cass Vorlitere eine sich<br>informationen                                                                                                    | punkt festlegen<br>mitlichung dis Videos festlegen<br>festlichst, solltest du Folgendes prüfer:<br>der vor<br>Im IV, Undragsings vor Statuten<br>Mitlen ogen das Arbeitrecht zu schlitzen<br>zu inhalter<br>mit das Arbeitrecht zu schlitzen<br>zu inhalter |             |                         |          |    |   |                |
| ±                   | 📧 🥏 HD-Version wird vers                                                                                                    | rbeitet                                                                                                    | `           | ZURÜCK                  | Speichei | RN |   |                |

9. Geschafft! Teile nun den Link von dem Video in Deiner Bewerbung. (Es können nur die Leute, die den Link von Deinem Video haben, das Video anschauen!)

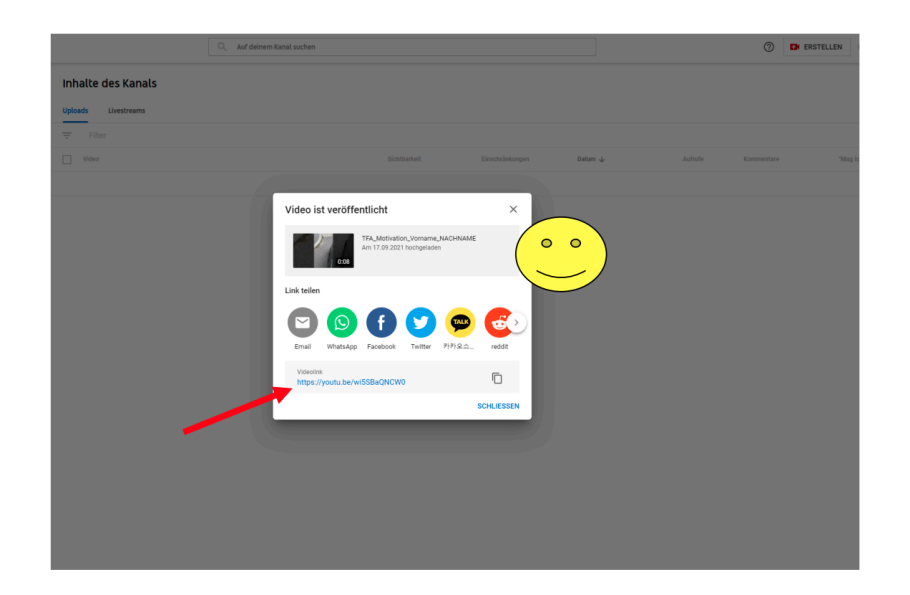